# Настройка TCД Mertech Sunmi L2 и L2К для работы с Mobile SMARTS

Последние изменения: 2024-03-26

#### Об устройстве:

- Название устройства: L2Ks\_GL\_
- Android: 11
- Номер сборки: 3.0.6
- Версия по заказу пользователя: SP3915-Sunmi-20211124193239

Для корректной работы TCД Mertech Sunmi с установленным на нем программным обеспечением Mobile SMARTS необходимо настроить устройство по инструкции ниже.

Данная статья применима только к TCД на OC Android!

## **Custom Key**

Возможность управлять включением и выключением сканирования по кнопке на ТСД в рамках функционала Mobile SMARTS настраивается с помощью пункта «Custom Key» (в настройках устройства).

| Настройки |                                                    |   |
|-----------|----------------------------------------------------|---|
|           | Приложения<br>Установлено приложений: 38           | > |
| O         | <b>Хранилище</b><br>8,41 ГБ free of 16 GB          | > |
| 5         | <b>Батарея</b><br>16 % — Зарядка через USB         | > |
|           | Память<br>Используется в среднем 0,95 ГБ из 1,9 ГБ | > |
|           | Бесконтактная оплата                               | > |
| 0         | Custom Key                                         | > |
| 8         | Scanner Setting                                    | > |
| Личн      | ые данные                                          |   |
| 땁         | ShopCenter                                         | > |

Далее потребуется задать действие «System Action» для кнопок «Special Function Key 1» и «Special Function Key 2».

| ← | Custom | Ke |
|---|--------|----|
|   |        |    |

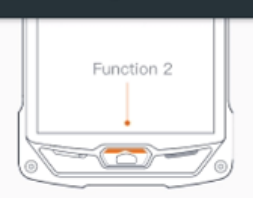

#### Volume Key

| Volume 1<br>Upper volume |  |
|--------------------------|--|
| Volume 2<br>Upper volume |  |
| Special Function Key     |  |

| System action          |  |
|------------------------|--|
| Key 2<br>System action |  |

Опция «System Action» была добавлена разработчиками Sunmi для интеграции TCД с платформой Mobile SMARTS. В моделях TCД со старой прошивкой данная опция отсутствует, из-за чего корректная работа Mobile SMARTS на них невозможна.

# **Scanner Setting**

Для правильного взаимодействия сканера и текстовых полей в приложении Mobile SMARTS следует произвести некоторые настройки сканера. Для этого необходимо:

• Открыть настройки сканера из клиентского приложения Mobile SMARTS.

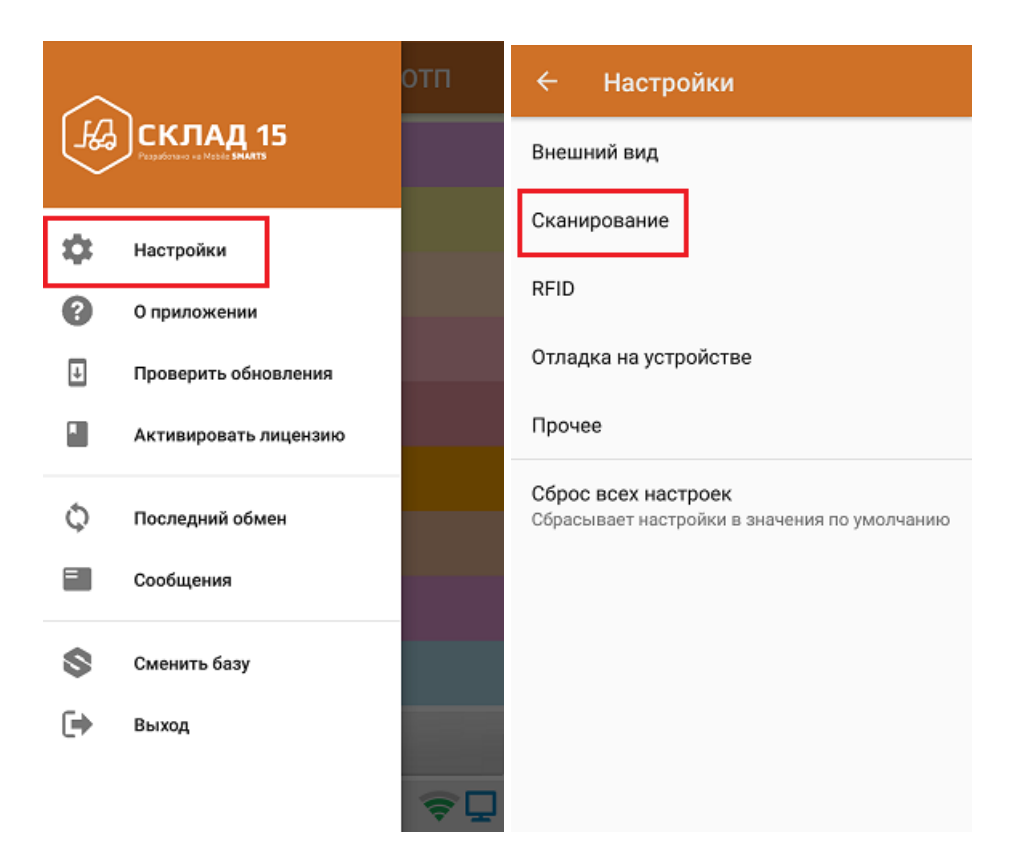

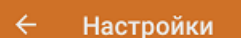

#### Встроенный сканер штрихкодов

Настройки модуля сканирования Вызвать настройки модуля

Устройство интегрировано и поддерживает работу со сканером. Встроенная интеграция

Мой сканер работает неправильно

• Из списка настроек выбрать пункт «Data Output Mode», и в открывшемся окне включить состояния «No Text Output» и «Output via broadcast». Далее необходимо переключиться туда/ обратно между настройками «Fill in EdidText directly» и «No Text Output» и сохранить изменения.

| Scanner Setting              | Test                  |
|------------------------------|-----------------------|
| Character Set Selection      | UTF-8 >               |
| Prompt Mode                  | Beep+Vibrate >        |
| Data Output Mode             | No text output $\geq$ |
| Scan Trigger                 | one >                 |
| Scan Mode                    | Trigger mode >        |
| ReadView Setting             | Full View decode $>$  |
| Centerpoint decoding setting | g Disable >           |
| Prefix and Suffix            | >                     |
| Decoders                     | \<br>\                |

| C Data Output Mode        | Save |
|---------------------------|------|
| Keystroke                 |      |
| Fill in EditText directly | 0    |
| No text output            | 0    |
| Output via broadcast      |      |
| Return CodeType           |      |

Если не включить «Output via broadcast», отсканированный код не будет попадать в Mobile SMARTS. Если не включить «No Text Output», код, помимо стандартной обработки, будет попадать в ближайшее текстовое поле.

• Проверьте все остальные настройки. Они должны соответствовать указанным ниже.

| < Scanner Sett          | i Test           |
|-------------------------|------------------|
| Character Set Selection | UTF-8 >          |
| Prompt Mode             | Beep+Vibrate >   |
| Data Output Mode        | No text output > |
| Scan Trigger            | none $>$         |
| Scan Mode               | Trigger mode >   |
| Centerpoint decoding se | etting Disable > |
| Prefix and Suffix       | >                |

• Прокрутите список настроек до конца и установить флаг в пункте «Advanced Data Formatting». Сохраните изменения.

## Не нашли что искали?

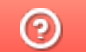

Задать вопрос в техническую поддержку